# **CD Clock Radio**

Register your product and get support at **www.philips.com/welcome** 

# Εγχειρίδιο χρήσης

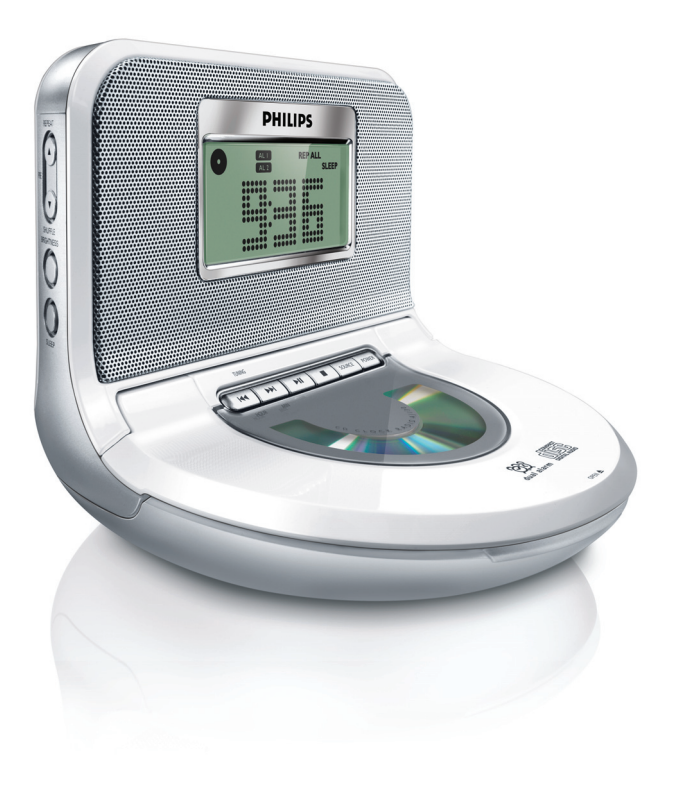

# PHILIPS

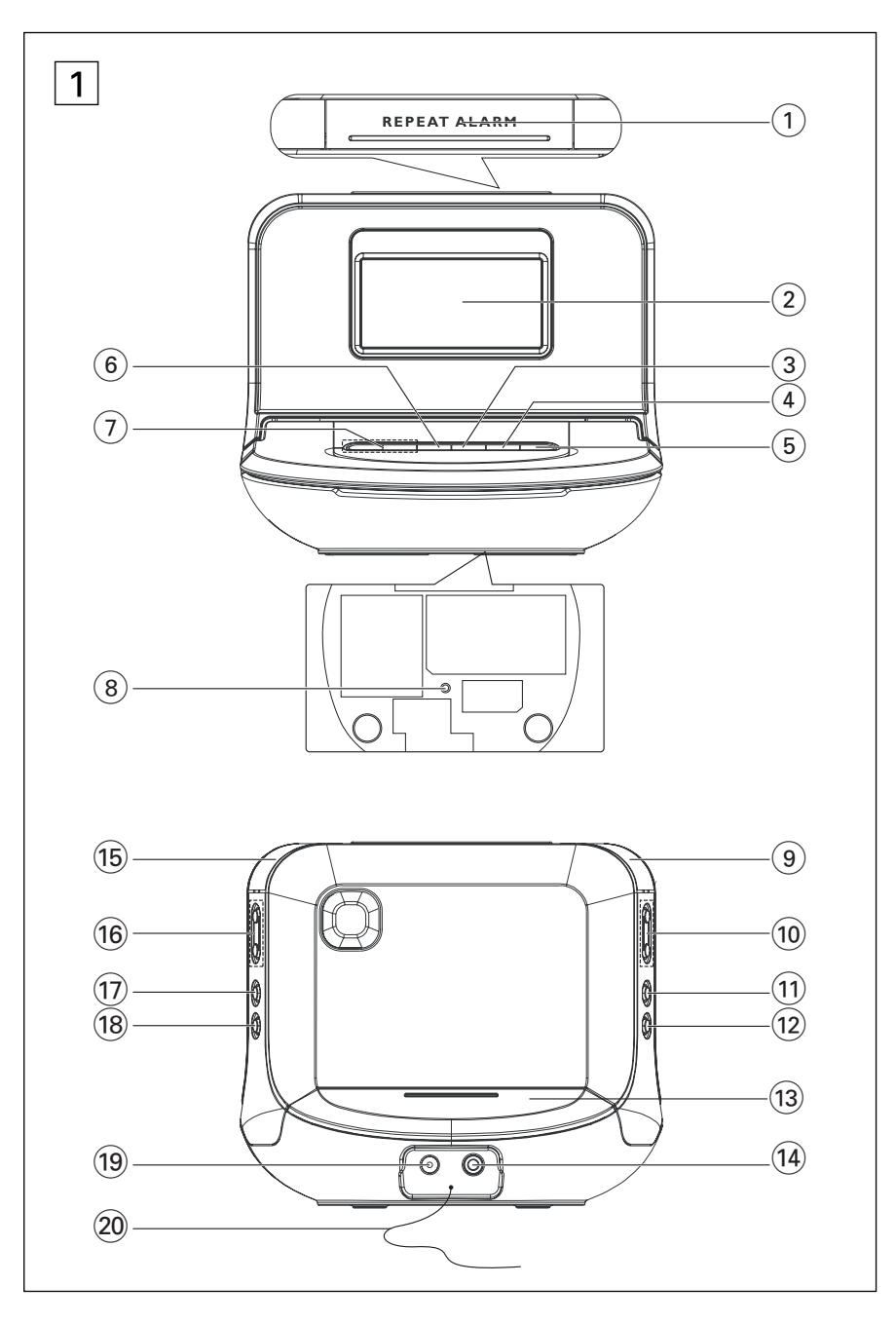

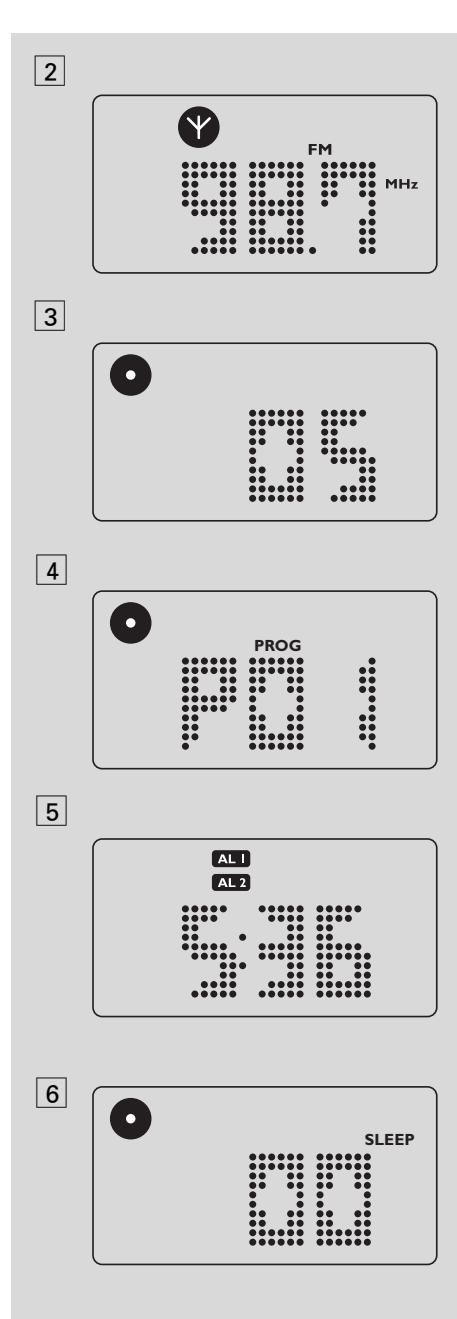

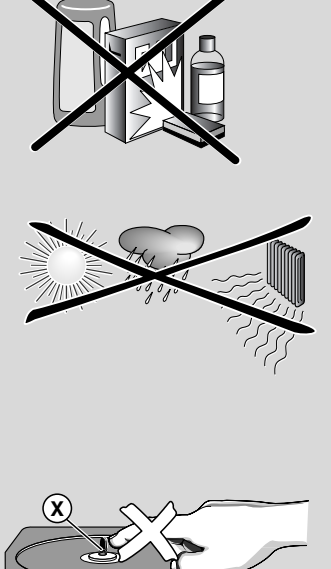

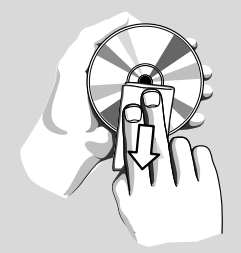

# Ελληνικά

# Τροφοδοσια

Συγχαρητήρια για την αγορά σας και καλωσορίσατε στη Πθιμιπτ! Για να επωφεληθείτε πλήρως από την υποστήριξη που προσφέρει η Philips, καταχωρήστε το προϊόν σας στη διεύθυνση www.philips.com/welcome.

# Τφππμιεδ αγγεττοσιετ

- 1 Χ τροφοδοτικό ΑC/DC 9V με πιστοποίηση (Εναλλασσόμενο ρεύμα: 100-240V ~ 50/60Hz 0.6Α, Έξοδος:9V === 1.5Α)
- Ι καλώδιο ÂUX

# Πληκτρα ρυθμισησ (δείτε 1)

- **REPEAT ALARM** πατήστε το για απενεργοποίηση της αφύπνισης για χρονικό διάστημα 5 λεπτών
- (2) LCD Display δείχνει την ώρα του ρολογιού/ξυπνητηριού ή πληροφορίες CD/ραδιοφώνου
- ③ – διακοπή της αναπαραγωγής του CD; – σβήνει πρόγραμμα CD.
- (4) SOURCE
  - επιλέγει CD, ραδιόφωνο ή AUX ως την πηγή ήχου

### 5 POWER

- θέτει τη συσκευή σε λειτουργία ή κατάσταση αναμονής
  σταματά την ενεργή αφύπνιση με βομβητή, ραδιόφωνο ή CD για 24 ώρες.
  σταματά τη λειτουργία SLEEP
- II έναρξη ή παύση της αναπαραγωγής του CD.

### 

- Ρύθμιση της ώρας ρολογιού/αφύπνισης
- επιλογή προηγούμενου ή επόμενου κομματιού / αναζήτηση αποσπάσματος προς τα μπροστά ή πίσω
- συντονισμός σε ραδιοφωνικούς
   σταθμούς
- 8 Reset
  - πατήστε αν η συσκευή / ένδειξη δεν αντιδρά στη λειτουργία κανενός κουμπιού

## 9/15 AL 1/ AL 2

- ρυθμίζει και ενεργοποιεί το ξυπνητήρι για ALARM 1/ALARM 2 (Αφύπνιση Ι/Αφύπνιση 2)
- σταματά τον ενεργό ξυπνητήρι για 24 ώρες

- απενεργοποιεί το ALARM 1/ALARM 2
- (10) REPEAT επανάληψη κομματιού/ προγράμματος/ ολόκληρου CD SHUFFFLE – αναπαραγωγή των τραγουδιών του CD σε τυχαία σειρά.σε
  - πηγή CD PRE ▲, ▼ – επιλογή προεπιλεγμένου ραδιοφωνικού σταθμού

### 1 BRIGHTNESS

αλλάζει την φωτεινότητα του φωτισμού
 της οθόνης ενδείξεων

- 12 SLEEP
  - απενεργοποιεί το ραδιόφωνο, το CD
     για τη λειτουργία χρονοδιακόπτη
  - ρυθμίζει επιλογές χρονοδιακόπτη για αναπαραγωγή ραδιοφώνου / CD
- προβάλλει τον υπολειπόμενο χρόνο
   Battery door ανοίγει για τοποθέτηση 2 μπαταριών ΑΑΑ Ι,5Χ
- AUX Υποδοχή εισόδου ήχου 3,5 vv
- iiii
   VOLUME ▲, ▼ ρυθμίζει την ένταση ήχου
- DISPLAY προβάλλει στην οθόνη
   πληροφορίες για τα κομμάτια του CD ή το ραδιόφωνο

#### 18 PROGRAM/SET TIME

- ρυθμίζει την ώρα του ρολογιού/αφύπνισης
- προγραμματισμός και επισκόπηση αριθμών κομματιών
- προγραμματισμός ραδιοφωνικών σταθμών προεπιλογής
- (19 DC 9V- συνεχούς ρεύματος 9 Χ
- 20 Pigtail κεραία FM για βελτιωμένη λήψη FM

# Τροφοδοσια

#### Αντάπτορ ηλεκτρικού δικτύου

 Συνδέστε το αντάπτορ στην υποδοχή συνεχόμενου ρεύματος της συσκευής και στην πρίζα.

#### Χρήσιμες οδηγίες:

Για την αποφυγή βλάβης στη συσκευή,χρησιμοποιείτε μόνο το συμπαρεχόμενο αντάπτορ!

θε υςπε πμαυε ιτ μογαυεδ οξ υθε βουυον οζ υθε τευ.

# Εφεδρική μνήμη ρολογιού

Όταν προκύπτει διακοπή τροφοδοσίας, θα διακόπτονται όλες οι λειτουργίες στο

# ρολογιού

ρολόι ραδιόφωνο. Όταν η παροχή τροφοδοσίας επανέρχεται, η ένδειξη ώρας είναι 3:33 και θα χρειάζεται να καθορίζετε εκ νέου τη σωστή ώρα στο ρολόι.Για να διατηρήσετε τη ρύθμιση ώρας και την ώρα (-ες) αφύπνισης που έχει (-ουν) ρυθμιστεί σε περίπτωση διακοπής τροφοδοσίας ΑC ή αποσύνδεση, τοποθετήστε 2 μπαταρίες Ι,5 χομυ, τύπου ΑΑΑ (δεν παρέχονται) στο διαμέρισμα των μπαταριών. Αυτό λειτουργεί ως εφεδρική μνήμη ρολογιού. Ωστόσο, η ώρα δεν θα φωτίζεται στην οθόνη ενδείξεων ρολογιού. Επίσης αποκλείονται οι λειτουργίες αφύπνισης, ραδιοφώνου και CD. Αν η τροφοδοσία ρεύματος επανέλθει μετά και η οθόνη ενδείξεων εμφανίζει στη σωστή ώρα.

- Συνδέστε το φις ηλεκτρικού ρεύματος στην πρίζα τοίχου.
- Ανοίξτε τη θήκη μπαταριών και τοποθετήστε μια μπαταρία χομυ.
- Αντικαταστήστε τη μπαταρία μια φορά το χρόνο ή όσο τακτικά χρειάζεται.

#### Οι μπαταρίες περιέχουν χημικές ουσίες, γι' αυτό η αποκομιδή τους θα πρέπει να γίνεται με υπεύθυνο τρόπο.

#### Βασικές λειτουργίες

#### Ενεργοποίηση και απενεργοποίηση και Επιλογή λιτουργίας

- 1 πατήστε POWER.
  - Το σύστημα θα επανέλθει στην τελευταία επιλεγμένη πηγή.
- 2 Για να επιλέξετε την επιθυμητή πηγή, πατήστε SOURCE μία ή περισσότερες φορές.

#### Για να θέσετε τη συσκευή σε κατάσταση αναμονής (τυαξδβς) πατήστε POWER.

- . Κατανάλωση ισχύος (Κατάσταση
  - αναμονής)

#### Λάμψη φωτεινότητας

 Πιέστε μία ή περισσότερες φορές το BRIGHTNESS. → Η λάμψη του ντισπλέϊ θα αλλάξει με την εξής διαδοχή:

#### ΦΩΤΕΙΝΟ → ΧΑΜΗΛΟ → ΦΩΤΕΙΝΟ

### Ρύθμιση του ρολογιού

Το ρολόι χρησιμοποιεί 24ωρη μορφή ενδείξεων.

Στη λειτουργία αναμονής, πατήστε PROGRAM/SET TIME.

Τα ψηφία της ώρας αναβοσβήνουν.

- Κρατήστε πατημένο ή πατήστε επανειλημμένα HOUR/MIN για να ρυθμίσετε τις ώρες και τα λεπτά.
- 3 Πιέστε PROGRAM/SET TIME για επιβεβαίωση της ρύθμισης.

# ΨΗΦΙΑΚΟΣ ΔΕΚΥΗΣ

#### Συντονισμός σε ραδιοφωνικούς σταθμούς

- Πιέστε POWER για ενεργοποίηση της συσκευής από κατάσταση αναμονής.
  - Το σύστημα θα επανέλθει στην τελευταία επιλεγμένη πηγή.
- 2 Εάν δεν έχει επιλεγεί το TUNER, πατήστε SOURCE μία ή περισσότερες φορές για να το επιλέζετε.
  - → Θα εμφανιστεί η συχνότητα ραδιοφωνικού σταθμού και η ζώνη συχνοτήτων και, στη συνέχεια, εμφανίζεται το ρολόι. Υ εμφανίζεται επίσης. (δείτε 2)
- 3 Πιέστε και κρατήστε πατημένο το πλήκτρο TUNING ι ή →ι μέχρι να αρχίσει να «τρέχει» η συχνότητα στην οθόνη.
  - Υο ραδιόφωνο συντονίζεται αυτόματα σε έναν σταθμό με αρκετά ισχυρό σήμα.
- 4 Αν είναι αναγκαίο, επαναλαμβάνετε τα βήματα 3 μέχρι να βρείτε τον επιθυμητό σταθμό.
- Για να συντονίσετε τον δέκτη σε έναν σταθμό με αδύναμο σήμα, πιέστε σύντομα και επανειλημμένα TUNING ι ή → μέχρι να πετύχετε την καλύτερη δυνατή λήψη.
- 5 Για να δείτε πληροφορίες ραδιοφώνου, πιέστε DISPLAY.
  - Στην οθόνη εμφανίζεται η τρέχουσα
     ζώνη συχνοτήτων και η συχνότητα για

# Λειτουργία CD

αρκετά δευτερόλεπτα (δείτε 2) ενώ, στη συνέχεια, θα επανέλθουν οι ενδείζεις του ρολογιού.

#### Για να βελτιώσετε τη λήψη

Για τα **FM**, βγάλτε την τηλεσκοπική κεραία. Γείρτε και περιστρέψτε την κεραία. Μειώστε το μήκος της όταν το σήμα είναι πολύ ισχυρό.

#### Προγραμματισμός ραδιοφωνικών σταθμών

Μπορείτε να αποθηκεύσετε μέχρι 10 ραδιοφωνικούς σταθμούς στη μνήμη (10 FM), με το χέρι ή με αυτόματη αποθήκευση (Αφυοτυσσε).

#### Χειροκίνητος προγραμματισμός

- Συντονίστε τον δέκτη στον επιθυμητό σας σταθμό (δείτε Συντονισμός σε ραδιοφωνικούς σταθμούς).
- 2 Πιέστε PROGRAM/SET TIME για να ενεργοποιήσετε τον προγραμματισμό.
   → Οθόνη: Αναβοσβήνει η ένδειξη PROG.
- 3 Πιέστε μία ή ρερισσότερες φορές PRE ▲,
   ▼ για να δώσετε στον σταθμό αυτό έναν αριθμό ρπό το Ι έως το Ι0.
- 4 Πιέστε PROGRAM/SET TIME για να επιβεβαιώσετε.
- 5 Επαναλαμβάνετε τα βήματα Ι-4 για να αποθηκεύσετε άλλους σταθμούς.

#### Χρήσιμες οδηγίες:

 Μπορείτε να σβήσετε έναν προεπιλεγμένο σταθμό αποθηκεύοντας μια άλλη συχνότητα στη θέση του.

#### Autostore - αυτόματη αποθήκευση

Η λειτουργία Αφυστυσσε προγραμματίζει αυτόματα ραδιοφωνικούς σταθμούς, αρχίζοντας από τον αριθμό προεπιλογής Ι. Όλοι οι προηγούμενοι προεπιλεγμένοι σταθμοί, π.χ. αυτοί που προγραμματίστηκαν με το χέρι, θα διαγραφούν.

- Πατήστε και κρατήστε πατημένο το PROGRAM/SET TIME μέχρι να αρχίσει να προχωρά η συχνότητα που εμφανίζεται στην οθόνη.
  - Οι διαθέσιμοι σταθμοί αποθηκεύονται (MW ή FM). Αφού αποθηκευτούν όλοι οι σταθμοί,

θα αρχίσει να παίζει αυτόματα ο πρώτος αυτόματα αποθηκευμένος σταθμός προεπιλογής.

#### Ακρόαση προεπιλεγμένου ή αυτόματα αποθηκευμένου σταθμού

Πιέστε τα πλήκτρα **PRE▲**, ▼ μία ή περισσότερες φορές μέχρι να εμφανιστεί ο επιθυμητός σταθμός προεπιλογής στην οθόνη.

Yo προϊόν αυτό πληροί τις απαιτήσεις της Ευρωπαϊκής Ενωσης ως προς τις ραδιοπαρεμβολές.

### Αναπαραγωγή CD

Αντό το CD-player μρορεί να αναραράγει δίσκους ήχου (Audio) και εγγράψιμους ή (CD R), CD-RW. Μην ρροσραθείτε να ραίζετε δίσκους MP3, CD-ROM, CDi, VCD, DVD ή CD υρολογιστή.

- Πιέστε POWER για ενεργοποίηση της συσκευής από κατάσταση αναμονής.
  - Το σύστημα θα επανέλθει στην τελευταία επιλεγμένη πηγή.
- 2 Εάν δεν έχει επιλεγεί το CD, πατήστε SOURCE μία ή περισσότερες φορές για να το επιλέξετε.
  - 🔶 Εμφανίζεται η ένδειξη 💽 .
- 3 Ανοίξτε τη καπάκι του CD.
- 4 Υοποθετήστε έναν δίσκο CD με την τυπωμένη πλευρά προς τα επάνω και κλείστε το καπάκι του CD πιέζοντάς το ελαφρά..
  - → Για πολύ λίγο στην οθόνη αναβοσβήνει η ένδειξη ---- και, στη συνέχεια, ο συνολικός αριθμός κομματιών του CD.
- 5 Πατήστε ΝΙ για να διακόψετε την αναπαραγωγή.
- 6 Για προβολή πληροφοριών σχετικά με τα κομμάτια του CD, πιέστε DISPLAY.
  - → Στην οθόνη εμφανίζεται ο αριθμός του τρέχοντος κομματιού για αρκετά δευτερόλεπτα (δείτε ③) ενώ, στη συνέχεια, θα επανέλθουν οι ενδείξεις του ρολογιού.
- Ρυθμίστε την ένταση ήχου με το ρυθμιστικό VOLUME.

# Λειτουργία CD

- 8 Πατήστε ►ΙΙ για να διακόψετε την αναπαραγωγή. Ξαναπατήστε ►ΙΙ για να συνεχιστεί η αναπαραγωγή.
- 9 Πατήστε για να σταματήσετε την αναπαραγωγή.

#### Επιλογή άλλου τραγουδιού Κατά την αναπαραγωγή

- Πατήστε μία ή περισσότερες φορές το πλήκτρο (44 />>>) στη συσκευή, μέχρι να εμφανιστεί ο επιθυμητός αριθμός τραγουδιού στην οθόνη.
- Στην κατάσταση προσωρινής παύσης/ διακοπής, πιέστε ΝΙ για να αρχίσει η αναπαραγωγή.
  - → Πατήστε περισσότερες φορές σύντομα το ιτο ιιιοι σιιοι σιιιιιιιιιιιιιιιιιιιιιιιιιιιιιιιιιιιιιιιιιιιιιιιιιιιιιιιιιιιιιιιιιιιιιιιιιιιιιιιιιιιιιιιιιιιιιιιιιιιιιιιιιιιιιιιιιιιιιιιιιιιιιιιιιιιιιιιιιιιιιιιιιιιιιιιιιιιι

#### Αναζήτηση αποσπάσματος μέσα σε κάποιο τραγούδι

- Κατά την αναπαραγωγή, πατήστε και κρατήστε πατημένο το ι≪ /►.
- Το CD αναπαράγεται σε υψηλή ταχύτητα και σε χαμηλή ένταση.
- 2 Μόλις αναγνωρίσετε το επιθυμητό απόσπασμα, αφήστε το πλήκτρο ι
   Η Συνεχίζεται η κανονική αναπαραγωγή.

# Προγραμματισμός τραγουδιών

Μπορείτε να αποθηκεύσετε μέχρι και 20 κομμάτια, σε οποιαδήποτε επιθυμητή σειρά. Αν θέλετε, μπορείτε να αποθηκεύσετε το ίδιο κομμάτι περισσότερες φορές.

- Από τη θέση στοπ, πατήστε PRO-GRAM/SET TIME για να ενεργοποιήσετε τον προγραμματισμό.
  - → Το PROG και P□ / εμφανίζονται και αναβοσβήνουν υποδεικνύοντας την έναρξη του προγράμματος. (δείτε [4]).
- Πατήστε ι /→ για να επιλέξετε τον αριθμό κομματιού που θέλετε.
- 3 Πατήστε PROGRAM/SET TIME για να αποθηκεύσετε τον αριθμό κομματιού που θέλετε.
  - → Το 𝒯ℤ εμφανίζεται και αναβοσβήνει

υποδεικνύοντας ότι η δεύτερη προγραμματισμένη σειρά είναι διαθέσιμη.

- 4 Επαναλαμβάνετε τα βήματα 2 και 3 για να επιλέξετε και να αποθηκεύσετε όλα τα επιθυμητά κομμάτια κατά τον ίδιο τρόπο.
  - Αν προσπαθήσετε να αποθηκεύσετε περισσότερα από 20 μουσικά κομμάτια, κανένα μουσικό κομμάτι δεν θα επιλεχθεί
- 5 Για να παίξετε το πρόγραμμα, πατήστε
   ►II.
  - → Εμφανίζεται η ένδειξη PROG.

Για ανασκόπηση προγράμματος, Στη θέση διακοπής, πατήστε και κρατήστε πατημένο το PROGRAM/ SET TIME μέχρι να εμφανιστούν όλα τα αποθηκευμένα κομμάτια.

# **Για διαγραφή προγράμματος**, επιλέξτε

έναν από τους ακόλουθους τρόπους:

- − πιέζοντας (δύο φορές κατά την διάρκεια της αναπαραγωγής ή μια φορά στην θέση διακοπής.
- Πιέστε **POWER** για μετάβαση σε κατάσταση αναμονής.
- Επιλογή **TUNER** ή **AUX**.

## Επιλογή διαφορετικών λειτουργιών αναπαραγωγής

Μπορείτε να επιλέξετε και να αλλάξετε μεταξύ των εναλλακτικών τρόπων αναπαραγωγής πριν ή κατά τη διάρκεια της αναπαραγωγής, και να συνδυάσετε τους τρόπους αναπαραγωγής μαζί με την αναπαραγωγή REPEAT.

- SHUF Αναπαράγεται συνεχώςολόκληρο το CD.
- REP αναπαράγεται συνεχώς το τρέχον κομμάτι.

**REP ALL** – επανάληψη ολόκληρου του δίσκου CD/ του προγράμματος

 Για να επιλέξετε τον τρόπο αναπαραγωγής, πιέστε μία ή περισσότερες φορές SHUFFLE / REPEPEAT.

→ Η οθόνη ενδείξεων εμφανίζει τον επιλεγμένο τρόπο λειτουργίας.

 Πιέστε ►Ι για να αρχίσει η αναπαραγωγή, αν η συσκευή βρίσκεται στην κατάσταση τυοπ.

# ξυπνητηριού

3 Για να επιλέζετε την κανονική αναπαραγωγή, πιέστε επανειλημμένα SHUFFLE / REPE-PEAT μέχρι να σβήσουν οι διάφοροι εναλλακτικοί τρόποι λειτουργίας από την οθόνη. - Μπορείτε επίσης να πιέσετε ■ για να ακυρώσετε τον επιλεγμένο τρόπο αναπαραγωγής.

#### Χρήσιμες οδηγίες:

 Η επιλογή αναπαραγωγής σε τυχαία σειρά δεν είναι διαθέσιμη στην κατάσταση λειτουργίας προγραμματισμού.

# ΧΡΗΣΗ ΤΟΥ ΞΥΠΝΗΤΗΡΙΟΥ ΓΕΝΙΚΑ

#### ΓΕΝΙΚΑ

Μπορείτε να καθορίσετε δύο διαφορετικές ώρες αφύπνισης ALARM 1 και ALARM 2 στους τρόπους λειτουργίας CD, ραδιοφώνου ή βομβητή. Πριν χρησιμοποιήσετε το ξυπνητήρι, πρέπει να ρυθμίσετε σωστά την ώρα του ρολογιού.

#### ΡΥΘΜΙΣΗ ΤΗΣ ΩΡΑΣ ΚΑΙ ΛΕΙΤΟΥΡΓΙΑΣ ΞΥΠΝΗΤΗΡΙΟΥ

- Στη λειτουργία αναμονής, πατήστε AL 1 ή AL 2 μία ή περισσότερες φορές για να επιλέξετε τη λειτουργία αφύπνισης.
- 🤎 Λειτουργία ραδιοφώνου
- 🖸 Λειτουργία CD

→ Τα ψηφία της ώρας αναβοσβήνουν.

- Κρατήστε πατημένο ή πατήστε επανειλημμένα HOUR/MIN για να ρυθμίσετε τις ώρες και τα λεπτά.
- 3 Πιέστε PROGRAM/SET TIME για επιβεβαίωση της ρύθμισης.
- Αν είναι απαραίτητο, επαναλάβετε τα παραπάνω βήματα για ρύθμιση και ενεργοποίηση του άλλου ξυπνητηριού.
  - → Όταν έχετε ρυθμίσει και ενεργοποιήσει το(α) ξυπνητήρι(α), στην οθόνη εμφανίζεται η ένδειξη «AL1» ή/και «AL2» (Αφύπνιση Ι ή/και Αφύπνιση 2) (δείτε 5).

Την καθορισμένη ώρα αφύπνισης, το CD ή το ραδιόφωνο ή ο βομβητής θα ενεργοποιηθεί αυτόματα.

#### Χρήσιμες οδηγίες:

 Εισάγετε CD αν επιλέξετε το CD ως πηγή για τον τρόπο λειτουργίας αφύπνισης. Αν δεν έχετε τοποθετήσει CD, αυτόματα θα ενεργοποιηθεί ο βομβητής. Όταν το ΑJ130 βρίσκεται σε τρόπο λειτουργίας AUX (κατά τη σύνδεση εξωτερικής συσκευής), την καθορισμένη ώρα θα ενεργοποιηθεί μόνο ο βομβητής ανεξάρτητα από τον τρόπο λειτουργίας αφύπνισης μέσω CD ή RADIO (Ραδιόφωνο) που έχετε επιλέξει. Αν έχετε καθορίσει αφύπνιση σε τρόπο λειτουργίας ραδιοφώνου ή CD, βεβαιωθείτε ότι ρυθμίσατε την ένταση αρκετά δυνατά ώστε να μπορέσετε να ξυπνήσετε.

# ΚΛΕΙΣΙΜΟ ΤΟΥ ΞΥΠΝΗΤΡΙΟΥ

Υπάρχουν τρεις τρόποι να κλείσετε το ξυπνητήρι. Αν δεν επιλέξετε πλήρη ακύρωση της αφύπνισης, η επιλογή DAILY ALARM RESET (Καθημερινή επαναφορά ξυπνητηριού) θα παραμένει αυτόματα ενεργοποιημένη από την πρώτη στιγμή που ηχεί το ξυπνητήρι σας.

#### ΜΗΔΕΝΙΣΜΟΣ ΞΥΠΝΗΤΗΡΙΟΥ

Αν θέλετε να σταματήσει αμέσως ο τρόπος λειτουργίας ξυπνητήρι αλλά θέλετε επίσης να διατηρήσετε τη ρύθμιση ξυπνητηριού για την επόμενη ημέρα:

- Την ώρα που ηχεί το ξυπνητήρι, πιέστε μία φορά αντίστοιχα AL 1 ή AL 2 ή πιέστε POWER.
  - Η αντίστοιχη ένδειξη «AL1» ή «AL2» (Αφύπνιση Ι ή Αφύπνιση 2) συνεχίζει να εμφανίζεται στην οθόνη.

# Σύνδεση AUX

#### ЕПАNAЛНѰН ΞҮПNHTHPIOY

Επαναλαμβάνει το χτύπημα ξυπνητηριού σας κατά διαστήματα 5 λεπτών.

- Την ώρα που ηχεί το ξυπνητήρι, πιέστε **REPEAT ALARM** (Επανάληψη αφύπνισης).
  - ➔ Η αντίστοιχη ένδειξη «AL1» ή «AL2» (Αφύπνιση Ι ή Αφύπνιση 2) συνεχίζει να εμφανίζεται στην οθόνη αλλά πλέον αναβοσβήνει.

### Switching off the alarm completely

Πιέστε μία ή περισσότερες φορές αντίστοιχα **AL 1** ή **AL 2** ωσότου η ένδειξη «AL1» ή «AL2» (Αφύπνιση Ι ή Αφύπνιση 2) εξαφανιστεί.

# SLEEP (ΥΠΝΟΣ)

Η συσκευή αυτή διαθέτει ενσωματωμένο χρονοδιακόπτη ύπνου, ο οποίος επιτρέπει στο ραδιόφωνο να κλείνει αυτόματα μετά από ορισμένο χρονικό διάστημα.

## Ρύθμιση και κλείσιμο του Sleep

- Κατά την αναπαραγωγή CD ή ραδιοφώνου, πατήστε επανειλημμένα
   SLEEP μέχρι να εμφανιστεί η επιθυμητή επιλογή χρονοδιακόπτη.
  - → Η οθόνη ενδείξεων εμφανίζει (λεπτά)  $g_{\mathcal{O}} \rightarrow 75 \rightarrow 50 \rightarrow 45 \rightarrow 30 \rightarrow 15 \rightarrow 00 \rightarrow 30$
- Μερικά δευτερόλεπτα αργότερα, η συσκευή ενεργοποιείται.
- 3 Για ακύρωση της λειτουργίας του χρονοδιακόπτη, πιέστε είτε μία ή περισσότερες φορές SLEEP ωσότου εξαφανιστεί η ένδειξη «ΔΔ» (δείτε 6) είτε POWER για μετάβαση σε κατάσταση αναμονής.
  - → Η ένδειξη «SLEEP» (Υπνος) εξαφανίζεται όταν ακυρωθεί η λειτουργία ύπνου.

### Χρήσιμες οδηγίες:

- Η λειτουργία αδράνειας δεν επηρεάζει τη(τις) ρύθμισή(ρυθμίσεις) σας για την ώρα αφύπνισης.
- Για προβολή του υπολειπόμενου χρόνου, πατήστε SLEEP.

## Σύνδεση εξωτερικής συσκευής

Μπορείτε να ακούσετε την αναπαραγωγή της συνδεδεμένης εξωτερικής συσκευής μέσω των ηχείων του AJ130 σας.

- Πιέστε POWER (Τροφοδοσία) για ενεργοποίηση της συσκευής από κατάσταση αναμονής.
  - Το σύστημα θα επανέλθει στην τελευταία επιλεγμένη πηγή.
- 2 Εάν δεν έχει επιλεγεί το AUX, πατήστε SOURCE μία ή περισσότερες φορές για να το επιλέξετε.
  - Στην οθόνη εμφανίζεται η ένδειξη «AUX» (βοηθητική συσκευή).
- 3 Χρησιμοποιήστε το παρεχόμενο καλώδιο εισόδου γραμμής για να συνδέσετε το βύσμα AUX του AJ130 σε υποδοχή AUDIO OUT ή ακουστικών μιας εξωτερικής συσκευής (όπως συσκευής αναπαραγωγής CD ή VCR).

# Οδηγίες Ασφαλείας

- Μπορείτε να καθαρίσετε τη συσκευή με ένα κομμάτι δέρματος σαμουά το οποίο έχετε υγράνει ελαφρά.
- Μην εκθέτετε τη συσκευή, τις μπαταρίες, τα CD ή τις κασέτες σε υγρασία, βροχή, άμμο ή σε υψηλές θερμοκρασίες, για παράδειγμα από πηγές θέρμανσης ή από την άμεση ακτινοβολία του ήλιου.
- Τοποθετήστε αυτή τη μονάδα κοντά στην πρίζα ΑΓ και σε τέτοια θέση ώστε η πρόσβαση στην πρίζα τροφοδοσίας ΑΓ να είναι εύκολη.
- Τα μηχανικά στοιχεία της συσκευής είναι εξοπλισμένα με αυτολιπαινόμενους τριβείς και γι' αυτό δεν πρέπει να λαδώνονται ή να λιπαίνονται.
- Η συσκευή δεν πρέπει να έρχεται σε απολύτως καμία επαφή με το νερό.
- Μην καλύπτετε το σετ. Ο σωστός αερισμός, με ελάχιστη διαφορά 15 γντ μεταξύ των ανοιγμάτων εξαερισμού και των γύρω επιφανειών, είναι απαραίτητος ώστε να αποφευχθεί η υπερθέρμανση.
- Ο αερισμός δεν θα πρέπει να εμποδίζεται καλύπτοντας τα ανοίγματα με αντικείμενα, όπως εφημερίδες, τραπεζομάντιλα, κουρτίνες, κλπ.
- Δεν θα πρέπει να τοποθετείται πάνω στη συσκευή πηγές γυμνής φλόγας, όπως αναμμένα κεριά.
- Δεν θα πρέπει να τοποθετείται πάνω στη συσκευή αντικείμενα γεμισμένα με υγρό, όπως ανθοδοχεία.
- Τα μηχανικά στοιχεία της συσκευής είναι εξοπλισμένα με αυτολιπαινόμενους τριβείς και γι' αυτό δεν πρέπει να λαδώνονται ή να λιπαίνονται.
- Μπορείτε να καθαρίσετε τη συσκευή με ένα κομμάτι δέρματος σαμουά το οποίο έχετε υγράνει ελαφρά. Μη χρησιμοποιείτε καθαριστικά που περιέχουν αλκοόλη, αμμωνία, βενζόλιο ή διαβρωτικά, διότι υπάρχει κίνδυνος να προκαλέσουν βλάβη στο περίβλημα.

#### CD πμαςεσ και χειρισμός των δίσκων CD

- Δεν πρέπει ποτέ να αγγίζετε τον φακό του CD player!
- Απότομες μεταβολές στη θερμοκρασία του περιβάλλοντος μπορούν να προκαλέσουν τον σχηματισμό υγρασίας, με αποτέλεσμα ο φακός του CD player να θολώσει. Σε μια τέτοια περίπτωση, η αναπαραγωγή δίσκων CD θα είναι αδύνατη. Μην προσπαθείτε να καθαρίσετε τον φακό, αλλά αφήστε το CD πμαςεσ σε ένα ζεστό περιβάλλον έως ότου εξατμιστεί η υγρασία.
- Χρησιμοποιήστε μόνο Digital Audio CD.
- Κρατάτε το καπάκι της υποδοχής του CD πάντα κλειστό για να αποφύγετε τη συσσώρευση σκόνης. Καθαρίζετε την υποδοχή ξεσκονίζοντάς την με ένα μαλακό, στεγνό πανί.
- Για να βγάλετε έναν δίσκο CD από τη θήκη του, πατήστε το κεντρικό δακτυλίδι ενώ ανασηκώνετε ταυτόχρονα το CD. Θα πρέπει πάντοτε να πιάνετε ένα CD από τις άκρες και να το ξαναβάζετε στη θήκη του μετά από τη χρήση, προκειμένου να αποφύγετε τις χαραγές και τις σκόνες.

# Επιλυση προβληματων

Στην περίπτωση που αντιμετωπίσετε κάποιο πρόβλημα, και πριν πάτε τη συσκευή για επισκευή, ελέγξτε πρώτα τα σημεία που αναφέρονται παρακάτω. Εάν δεν είστε σε θέση να λύσετε κάποιο πρόβλημα ακολουθώντας αυτές τις συμβουλές, απευθυνθείτε στο κατάστημα από το οποίο αγοράσατε τη συσκευή ή στο κέντρο τεχνικής εξυπηρέτησης.

ΠΡΟΕΙΔΟΠΟΙΗΣΗ: Σε καμία περίπτωση δεν θα πρέπει να προσπαθήσετε να επισκευάσετε μόνοι σας τη συσκευή, αφού εάν κάνετε κάτι τέτοιο θα ακυρωθεί η εγγύησή σας.

#### Κανένας ήχος

- Δεν έχει ρυθμιστεί η ένταση
- Ρυθμίστε την VOLUME

#### Το Λειτουργία CD δεν λειτουργεί

- Δεν έχει τοποθετηθεί CD
- Υοποθετήστε ένα CD
- Το CD είναι πολύ γρατσουνισμένο ή λερωμένο
- Αντικαταστήστε/ καθαρίστε το CD, δείτε Συντήρηση
- Εχει θολώσει ο φακός του λέιζερ
- Περιμένετε μέχρι να καθαρίσει ο φακός
- Το CD-R είναι κενό ή δεν έχει ολοκληρωθεί
- Χρησιμοποιείτε ολοκληρωμένο CD-R

#### Διακοπτόμενο τρίξιμο και σφύριγμα κατά τη λήψη FM

- Ασθενές σήμα
- Τραβήξτε και αναπτύξτε την σπειροειδή κεραία

# Το ξυπνητήρι δεν λειτουργεί

- Δεν καθορίστηκε ώρα αφύπνισης
- δείτε Ρύθμιση της ώρας αφύπνισης
- Δεν επιλέχθηκε λειτουργία αφύπνισης
- δείτε Επιλογή δυνατοτήτων τρόπων
   λειτουργίας αφύπνισης.
- Δεν έχει τοποθετηθεί CD ενώ επιλέχθηκε
   το CD ως τρόπος λειτουργίας αφύπνισης.
- Τοποθετήστε CD

# Απόρριψη του παλαιού προϊόντος σας

Το προϊόν σας είναι σχεδιασμένο και κατασκευασμένο από υλικά και συστατικά υψηλής ποιότητας, τα οποία μπορούν να ανακυκλωθούν και να επαναχρησιμοποιηθούν.

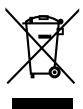

Όταν σε ένα προϊόν υπάρχει το σύμβολο του τροχοφόρου διαγραμμένου κάδου απορριμμάτων, σημαίνει ότι το προϊόν καλύπτεται από την Ευρωπαϊκή Οδηγία 2002/96/ΕΓ.

Παρακαλούμε ενημερωθείτε σχετικά με το ξεχωριστό τοπικό σύστημα συλλογής ηλεκτρικών και ηλεκτρονικών προϊόντων.

Παρακαλούμε πράξτε σύμφωνα με τους τοπικούς κανονισμούς και μην απορρίπτετε τα παλαιά προϊόντα σας μαζί με οικιακά απορρίμματα. Η σωστή απόρριψη των παλαιών προϊόντων θα βοηθήσει στην αποτροπή αρνητικών συνεπειών στο περιβάλλον και την ανθρώπινη υγεία.

#### Πληροφορίες σχετικά με το περιβάλλον

Εχει παραλειφθεί κάθε περιττό υλικό συσκευασίας. Καταβάλαμε κάθε δυνατή προσπάθεια ώστε να είναι δυνατός ο εύκολος διαχωρισμός σε τρία μονοβασικά υλικά: χαρτόνι (κουτί), διογκωμένο πολυστυρόλιο (μονωτικό υλικό) και πολυαιθυλένιο (σακούλες, προστατευτικό αφρώδες φύλλο)

Η συσκευή σας αποτελείται από υλικά που μπορούν να ανακυκλωθούν εάν αποσυναρμολογηθεί από κάποια εταιρεία που εξειδικεύεται στον τομέα αυτό. Σας παρακαλούμε να τηρήσετε τους κανονισμούς που ισχύουν στη χώρα σας ως προς τη διάθεση των υλικών συσκευασίας, άδειων μπαταριών και παλαιών συσκευών.

## Προσοχή:

- Ορατή και μη ακτινοβολία λέιζερ. Εάν το κάλυμμα είναι ανοικτό, μην κοιτάξετε τη δέσμη.
- Υψηλή τάση! Μην ανοίγετε. Διατρέχετε κίνδυνο ηλεκτροπληξίας. Η συσκευή δεν περιέχει εξαρτήματα που μπορούν να επισκευαστούν από το χρήστη.
- Τροποποίηση του προϊόντος μπορεί να προκαλέσει επικίνδυνη ακτινοβολία EMC ή άλλη μη ασφαλή λειτουργία.

# Meet Philips at the Internet http://www.philips.com

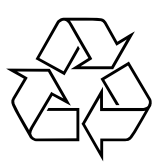

CLASS 1 LASER PRODUCT

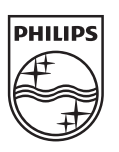

© 2010 Koninklijke Philips Electronics N.V. All rights reserved. AJ130\_IFU\_12\_V2.0